# linutop <sup>3</sup>

# Connectique :

# Guide d'utilisation rapide

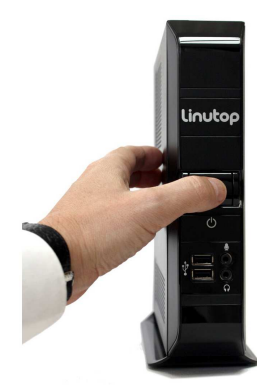

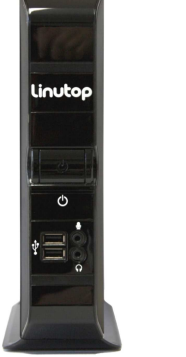

## **Spécifications :**

Processeur : Intel ATOM 1.6 GHz Fanless (x86) Mémoire RAM : 1 GO extensible 2GB DDR2 PC5300 Mémoire flash : 2 GO interne Réseau : Giga Lan Ethernet (RJ-45) Client léger : Boot PXE Alimentation : 19V Poids : 2Kg Boîtier robuste avec une encoche antivol (Kensington)

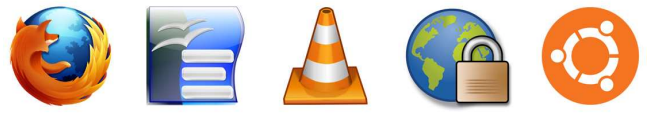

Firefox Open Office VLC player LinutopKiosk Ubuntu

## Mini PC à maintenance réduite

## **Configuration Linutop :**

|                                   |                | COL      | ingunatio            | n Linutop  |              |      |    |
|-----------------------------------|----------------|----------|----------------------|------------|--------------|------|----|
| Général                           | Réseau         | Avancé   | Sécurité             | A propos   |              |      |    |
| Paramè                            | etres loc      | aux      |                      |            |              |      |    |
| Langage :<br>Agencement clavier : |                |          | French<br>France     |            |              |      |    |
|                                   |                | lavier : |                      |            |              |      |    |
| Fuseau horaire :                  |                |          | Europe/Paris         |            |              |      |    |
| Afficha                           | ge             |          |                      |            |              |      |    |
| Taille d'écran :                  |                | A        | utomatiqu            |            | -            |      |    |
| Sortie                            | Sortie Vidéo : |          | VGA seul             |            |              |      | -  |
| Applica                           | tion dér       | narrée   |                      |            |              |      |    |
| Sélectionné :                     |                | 0        | ⊗ None               |            |              |      |    |
| ☑ Af                              | ficher cel     | te fenêt | re à chaqu           | ue démarra | ge           |      |    |
| Selec                             | ficher cel     | te fenêt | y None<br>re à chaqu | ue démarra | ge<br>inuler | vali | de |

La fenêtre de configuration, présentée au démarrage, vous permet de paramétrer facilement votre Linutop : choisir la langue, le clavier, la résolution écran.

Le Linutop est souvent utilisé dans des lieux publics ou il est nécessaire de lancer automatiquement une application au démarrage.

On peut par exemple choisir de lancer Firefox à chaque remise sous tension du Linutop ou de lire une vidéo en boucle, dans le cas d'une borne interactive

Les changements seront effectifs après le redémarrage du Linutop.

Vous pouvez accéder à cette fenêtre à travers le menu : **Applications** > Paramètres > Linutop Setup

## Applications livrées :

Linutop's Kiosk Software, Firefox 3.6, Open Office 3.2, VLC Media Player 1.1, GNOME 2.3, Pidgin 2.6, Lecteur PDF, Editeur de textes, Clavier virtuel, GQ view Picture viewer, Lecteur Flash, Gestionnaire de fichiers, Compression de fichier.

## Formats reconnus :

Documents: DOC, DOCX, XLS, XLSX, PPT, PPTX, PDF, RAR, ZIP ... Multimedia: MP3, MP4, MPG, DVIX, AVI, FLV ...

## Configuration réseau Linutop:

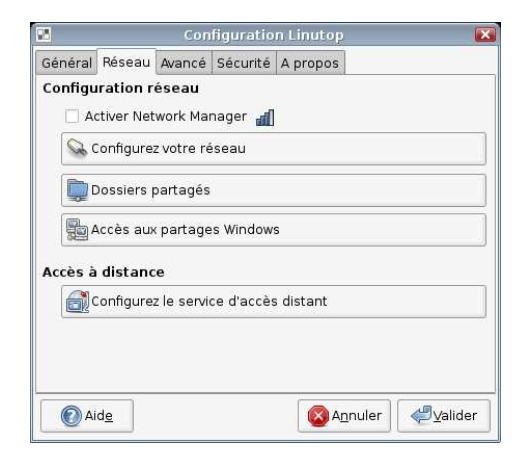

## Activation Network Manager:

Simplifie l'usage de clefs USB wifi

## Configuration Réseau:

Par defaut le réseau se conecte en DHCP sans intervention. Il est possible de configurer en IP Static, Wifi usb key with WEP, WAP, ou Modem

#### Service d'accès distant

Permet d'accéder au linutop via un client VNC, Avec I adresse IP située dans 'A propos' du menu.

### Partages Windows :

Vous pouvez accéder, à travers le réseau, à des disques partagés par des ordinateurs sous windows, serveurs de fichiers, ou postes de travail.

Vous pouvez accéder à cette fenêtre à travers le menu : **Applications** > Paramètres > Linutop Setup Onglet Reseau

## Configuration avancée :

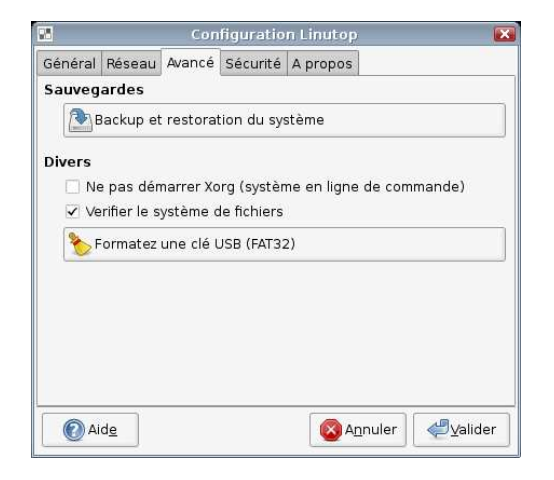

### Sauvegardes :

Il est possible de faire une copie de sauvegarde de votre système sur une clef USB externe. Cette clef peut être utilisée ultérieurement pour rétablir cette configuration

Vous pouvez accéder à cette fenêtre à travers le menu : **Applications** > Paramètres > Linutop Setup Onglet Avancé

## Ajouter un logiciel :

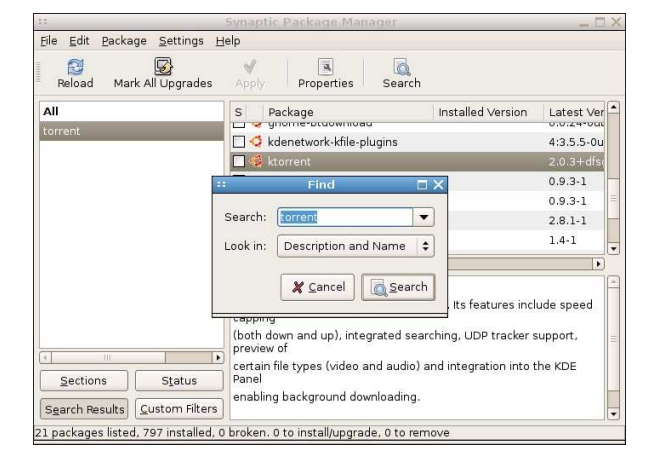

#### Le système du Linutop est dérivé d'Ubuntu, le système Linux le plus diffusé actuellement.

Le logiciel Synaptic, livré avec le Linutop, vous permet d'accéder à la plus grande bibliothèque de logiciels libres actuelle.

Vous pouvez par exemple ajouter Skype, ktorrent (un logiciel de téléchargement de fichier), un client TSE (Terminal Server Edition) ainsi que des milliers d'autres applications.

#### Imprimantes :

Le Linutop est livré avec les drivers de différentes d'imprimantes et il est très facile d'en ajouter de nouveaux.

#### Dongle wifi, écrans tactiles, ... :

Tout comme les imprimantes, le Linutop est livré avec un certain nombre de drivers permettant de connecter le Linutop avec différents périphériques.

## Sécurité :

|                         |                                                                      | Con                                                                           | figuratio                                                                        | n Linutop                                                              |                  |         | l         |
|-------------------------|----------------------------------------------------------------------|-------------------------------------------------------------------------------|----------------------------------------------------------------------------------|------------------------------------------------------------------------|------------------|---------|-----------|
| Général                 | Réseau                                                               | Avancé                                                                        | Sécurité                                                                         | A propos                                                               |                  |         |           |
| Persita<br>〇 cc<br>ම sy | nce des<br>onfigurations<br>stème er                                 | <b>donnée</b><br>on utilisa<br>ntièremer                                      | s<br>teur uniqu<br>t persista                                                    | uement<br>ant                                                          |                  |         |           |
| Linutop                 | lock                                                                 |                                                                               |                                                                                  |                                                                        |                  |         |           |
|                         |                                                                      |                                                                               |                                                                                  |                                                                        |                  | - C. M. | 5//5/     |
| Un si                   | mple red<br>iliser le n<br>amètres                                   | émarrage<br>node rest                                                         | e permet (<br>treint                                                             | le restaure                                                            | r le sys         | tème.   | <u>UU</u> |
| Un si<br>Ut<br>Para     | mple red<br>:iliser le n<br>amètres                                  | émarrage<br>node rest                                                         | e permet (<br>treint<br>hanger le                                                | de restaure                                                            | r le syst        | tème.   | 8/8       |
| Un si<br>Ut<br>Para     | mple red<br>iliser le n<br>amètres<br>Active<br>Certaino<br>le panel | émarrage<br>node rest<br>Cl<br>c<br>r le mode<br>es actions s<br>, arrêter le | e permet (<br>treint<br>nanger le<br>e kiosk de<br>eront interdi<br>système, edi | de restaure<br>mot de pas<br>Xfce<br>es à l'utilisater<br>ter le menu) | se<br>r (modifie | tème.   |           |

Par défaut seul les paramètres utilisateurs (voir page précédente) sont conservés au démarrage du Linutop. Toutes les autres modifications, ajout de logiciels notamment, ne sont pas enregistrées.

Avec le mode "système entièrement persistant", les modifications du système, enregistrées sur la mémoire interne, seront conservées au démarrage.

Votre système une fois personnalisé peut être verrouillé par mot de passe (copie d'écran "Sécurité").

Vous pouvez accéder à cette fenêtre à travers le menu : **Applications** > Paramètres > Linutop Setup Onglet Sécurité

## Configuration système :

Linutop Bios: Appuyer sur la touche Delete durant le boot PXE Boot configuration: by pressing Delete keys Pour un boot PXE: Changer dans Integrated Peripherals Menu: VIA OnChip PCI Device -> Lan Boot ROM à Enable Sauvegarder en appuyant sur la touche F10

#### Structure systeme du Linutop:

| 20                           |                         |           |              |            |                       |           |
|------------------------------|-------------------------|-----------|--------------|------------|-----------------------|-----------|
| <u>G</u> Parted <u>E</u> dit | View Device             | Partition | <u>H</u> elp |            |                       |           |
|                              |                         | 121       |              | /de        | w/hda (972.           | 69 MiB) 🔻 |
|                              | /dev/hda1<br>572.60 Mil | 3         |              | /d<br>4    | lev/hda2<br>00.06 MiB |           |
| Partition                    | Filesystem   M          | ountpoint | Size         | Used       | Unused                | Flags     |
| /dev/hdal 두                  | 📕 fat32 /d              | drom:     | 572.60 MiB   | 532.77 MiB | 39.83 MiB             | boot, Iba |
| /dev/hda2 💡                  | ext2 //                 | nome      | 400.06 MiB   | 94.50 MiB  | 305.56 MiB            |           |
| 0 operations per             | nding                   |           |              |            |                       | 10        |

#### 2 partitions:

/cdrom est une **fat32** 700Mo contenant le system Cette partition est non modifiable en utilisation.

/home est une ext2 1200Mo pour les données utilisateur.

Le photo de l'économiseur d écrant sont dans :/cdrom/photo Exemple de Play lists dans:/cdrom/playlists Les données utilisateur sont dans: /home/linutop Le bureau est dans: /home/linutop/Desktop (Linux is case sensitive)

#### Compatibilité et configuration:

Regarder sur notre Wiki www.linutop.com/wiki

Attention, avant tout modification importante, de faire une copie de votre système sur une clef USB externe.

Linutop 2010